## Cómo comprobar la asistencia y las calificaciones

- 1. Vaya a loganhigh.org
- 2. Clic en las calificaciones de los estudiantes

debajo de los padres

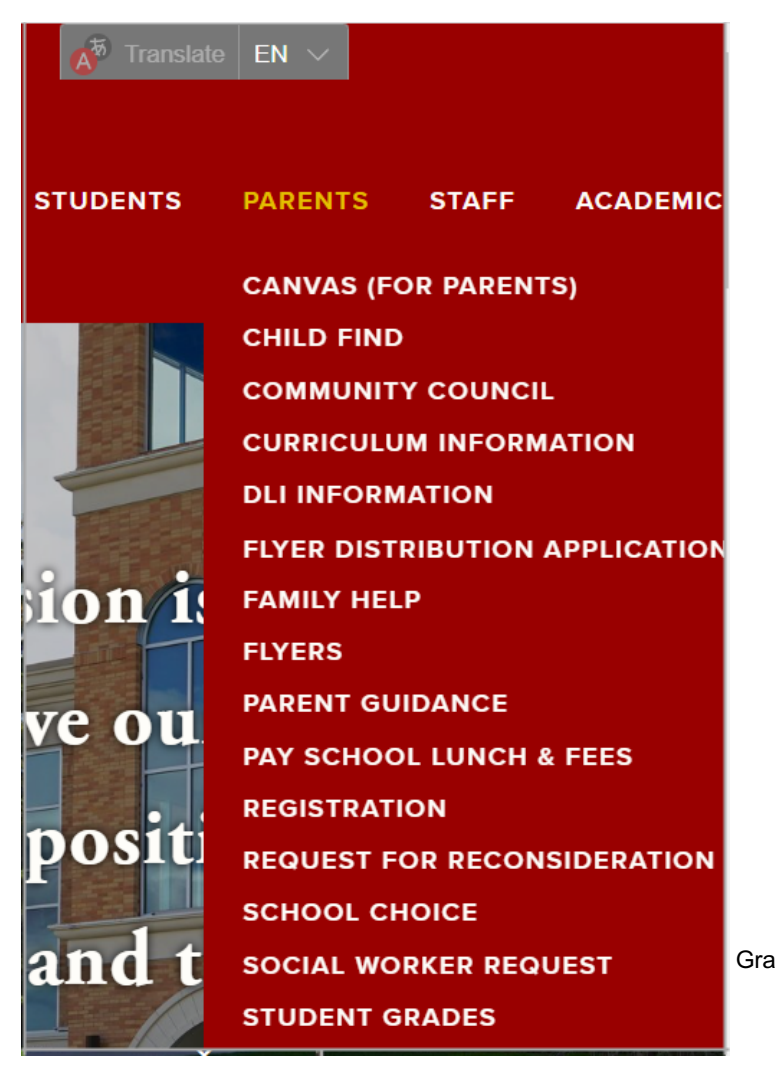

3. Inicie sesión en su cuenta Parent Aspire. Si no conoce su nombre de usuario o contraseña, llame a la oficina principal al 435-755-2380 y pregunte por Melissa Lemon.

4. Una vez que haya iniciado sesión, debería aparecer la página de perfil de su estudiante. Desplácese hacia abajo para ver clases, asistencia, ciudadanía y tareas pendientes. También puede hacer clic en el nombre del profesor para enviarle un correo electrónico.

| Logan H                      | ligh School      | Term 1 Term 2 Term 3                                        | Term 4                                                 | Para enviar un correo e                                                    | electrónico |
|------------------------------|------------------|-------------------------------------------------------------|--------------------------------------------------------|----------------------------------------------------------------------------|-------------|
| <b>A</b><br>100.00%          | B/1<br>Room: 145 | Chamber Orchestra  Assignments: O missing O upcoming        | Assignment<br>Status <sub>0 tardies</sub><br>1 absence | al maestro, haga clic en su nom<br>⊠Rachel Wheeler<br>Citizenship <b>H</b> | า su nombr  |
| A<br>105.76%<br>P<br>100.00% | A/1              | Interior Design I                                           | O tardies                                              | ⊠ McKenzie Hunsaker                                                        |             |
|                              | A/2. B/2         | 0 upcoming                                                  | 1 absence                                              | Citizenship  Melissa Walker                                                |             |
|                              | Room: 120        | Assignments: 0 missing<br>0 upcoming                        | O tardies<br>2 absences                                | Citizenship H                                                              |             |
| А                            | B/3              | Secondary Math II                                           | 0 tardies                                              | Courtney Mork                                                              |             |
| 100.00%                      | Room: 126        | O upcoming                                                  | 2 absences                                             | Citizenship 📙                                                              | Teache      |
| <b>A</b><br>106.41%          | A/3<br>Room: 220 | AP European History<br>Assignments: 0 missing<br>0 upcoming | O tardies<br>O absences                                | Citizenship H                                                              |             |
| <b>A</b><br>99.05%           | B/4              | Food and Nutrition II 🗎                                     |                                                        | 🖂 McKenzie Hunsaker                                                        |             |
|                              | Room: 005        | Assignments: O missing<br>O upcoming                        | O tardies<br>1 absence                                 | Citizenship H                                                              |             |
| <b>A</b><br>96.59%           | A/4              | BIOL 1010 CE                                                |                                                        | ⊠ Adrienne Hall                                                            |             |
|                              | Room: 208        | O upcoming                                                  | O tardies<br>O absences                                | Citizenship H                                                              |             |
| <b>A</b><br>100.00%          | B/5              | Language Arts 10                                            | 0 tardies                                              | Jennifer Swenson                                                           |             |
|                              | Room: 165        | 0 upcoming                                                  | 1 absence                                              | Citizenship H                                                              |             |
|                              |                  |                                                             |                                                        |                                                                            |             |

Attendance